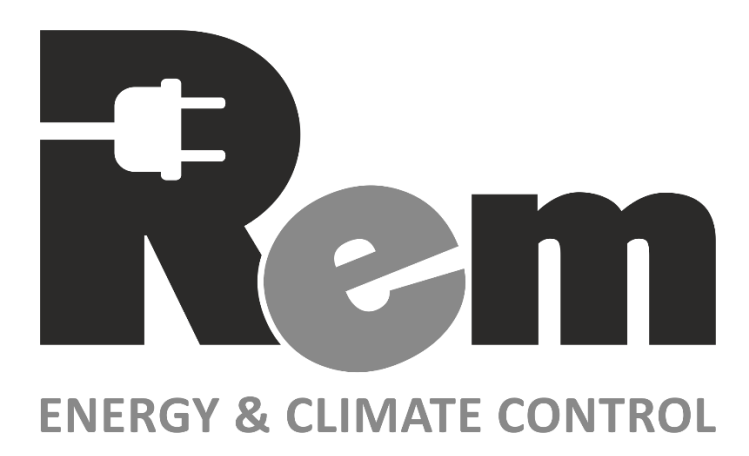

# Функционал СКУД в PDU2+

# Руководство по эксплуатации

Версия ПО: 1.10.0

Москва - 2025

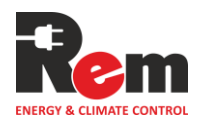

# Оглавление

| 1.                 | ВВЕДЕНИЕ                                                                   | 2      |
|--------------------|----------------------------------------------------------------------------|--------|
| 2.                 | СВЕДЕНИЯ О ФУНКЦИОНИРОВАНИИ                                                | 3      |
| 2.1                |                                                                            | 2      |
| 2.1.               | двери<br>Группы лверей                                                     | З<br>Д |
| 2.2.               | Зоны доступа                                                               | 4      |
| 2.4.               | Пользователи                                                               | 4      |
| 2.5.               | Журнал                                                                     | 4      |
| 2.6.               | Двухфакторная аутентификация (2FA)                                         | 4      |
| 3.                 | НАСТРОЙКА                                                                  | 5      |
| 3.1.               | Настройка через веб-интерфейс                                              | 5      |
| 3.2.               | НАСТРОЙКА ЧЕРЕЗ ИНТЕРФЕЙС КОМАНДНОЙ СТРОКИ CLI                             | 9      |
| 3.3.               | НАСТРОЙКА ЧЕРЕЗ REST-API                                                   | 11     |
| 3.3.1              | Аутентификация                                                             | 11     |
| 3.3.2              | Запросы                                                                    | 12     |
| 3.3.2.1            | Получить список устройств считывателей для СКУД                            | 12     |
| 3.3.2.2            | Получить список устройств замков для СКУД                                  | 12     |
| 3.3.2.3            | Получить список устройств датчиков открытия для СКУД                       | 13     |
| 3.3.2.4            | ПОЛУЧИТЬ СПИСОК УСТРОЙСТВ КНОПОК ВЫХОДА ДЛЯ СКУД                           |        |
| 3.3.2.5            | ПОЛУЧИТЬ СПИСОК УСТРОЙСТВ ДЛЯ ДВУХФАКТОРНОЙ АУТЕНТИФИКАЦИИ                 |        |
| 3.3.2.6            | Получить список дверей в СКУД                                              |        |
| 3.3.2.7            | ДОБАВИТЬ НОВУЮ ДВЕРЬ В СКУД                                                | 14     |
| 3.3.2.8            | У ДАЛИТЬ ДВЕРЬ ИЗ СКУД                                                     |        |
| 5.5.2.9<br>2.2.2.1 | ПОЛУЧИТЬ НАСТРОИКИ ДВЕРИ В СКУД                                            | 13     |
| 3321               | Ј ЗАПИСАТЬ НАСТРОИКИ ДВЕРИ В СКУД<br>1 Полуцить списоу групп пререй р СКУЛ | 10     |
| 3321               | ГПОЛУЧИТЬ СПИСОКТРУПП ДВЕРЕИ В СКУД                                        | 10     |
| 3321               | 2 ЗАПИСАТЬ ПАСТГОИКИ ДВЕГИ В СКУД                                          | 17     |
| 3321               | 4 ПОЛУЧИТЬ НАСТРОЙКИ ГРУППЫ ЛВЕРЕЙ В СКУЛ                                  | 17     |
| 3321               | 5 Записать настройки группы двербй в СКУД                                  | 18     |
| 3.3.2.1            | 5 ПОЛУЧИТЬ СПИСОК ЗОН ЛОСТУПА В СКУЛ                                       |        |
| 3.3.1.1            | Добавить новую зону доступа в СКУД                                         |        |
| 3.3.1.2            | Удалить зону доступа из СКУД                                               | 19     |
| 3.3.1.3            | ПОЛУЧИТЬ НАСТРОЙКИ ЗОНЫ ДОСТУПА В СКУД                                     | 20     |
| 3.3.1.4            | Записать настройки зоны доступа в СКУД                                     |        |
| 3.3.1.5            | ПОЛУЧИТЬ ДОСТУПНЫЕ ДВЕРИ ДЛЯ ЗОН ДОСТУПА В СКУД                            | 21     |
| 3.3.1.6            | Получить список пользователей в СКУД                                       | 21     |
| 3.3.1.7            | Добавить нового пользователя в СКУД                                        | 21     |
| 3.3.1.8            | Удалить пользователя из СКУД                                               | 22     |
| 3.3.1.9            | Получить настройки пользователя в СКУД                                     | 22     |
| 3.3.1.1            | ) Записать настройки пользователя в СКУД                                   | 23     |
| 3.3.1.1            | 1 ПОЛУЧИТЬ ЖУРНАЛ СОБЫТИЙ СКУД                                             | 23     |
| 3.3.1.1            | 2 ОЧИСТИТЬ ЖУРНАЛ СОБЫТИЙ СКУД                                             | 24     |
| 4.                 | ПРИМЕР НАСТРОЙКИ СКУД НА ОБЪЕКТЕ                                           | 25     |
| 4.1. Te            | ХНИЧЕСКОЕ ЗАДАНИЕ                                                          | 25     |
| 4.2. Ин            | СТРУКЦИЯ ПО НАСТРОЙКЕ                                                      | 25     |
| 4.3. PE            | ЗУЛЬТАТ                                                                    |        |

# 1. Введение

Это руководство по эксплуатации (далее – РЭ) функционала системы контроля и управления доступом (далее – СКУД) в составе интеллектуальных блоков распределения

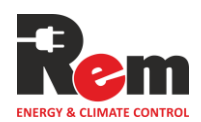

питания REM<sup>™</sup> второго и последующих поколений (далее – PDU). В контексте описания функций основного контроллера PDU также будет использоваться термин «Контроллер».

СКУД в Контроллере предназначен для организации санкционированного доступа сотрудников и посетителей на территорию объекта, а также к оборудованию, расположенному в зонах безопасности.

Для реализации СКУД используются внутренние и внешние устройства, которые подключаются к Контроллеру:

- Замок REM-LOCK с RFID ручкой. Подключается к Контроллеру как внешнее устройство с шаблоном "REM-замок". Позволяет идентифицировать и предоставлять доступ по бесконтактным RFID-картам. В настоящее время замок REM-LOCK поддерживает работу только с картами Mifare.
- Датчик открытия двери. Подключается к дискретному входу Контроллера как внутреннее устройство с шаблоном «Дверь НО» или «Дверь НЗ».
- НМІ-дисплей. Подключается к Контроллеру как внешнее устройство с шаблоном «НМІ-экран». Предоставляет интерфейс для ввода пароля.
- Кнопка выхода. Подключается к дискретному входу Контроллера как внутреннее устройство с шаблоном «Вход НО» или «Вход НЗ».
- Блокиратор. Подключается к аналоговому входу Контроллера. Используется как устройство двухфакторной аутентификации для двери (далее – устройство 2FA).

СКУД содержит несколько основных компонентов:

- Дверь: представляет собой элемент доступа, включающий одно или несколько устройств считывания, замок и датчик открытия. Также может иметь кнопку выхода и устройство 2FA.
- Группа дверей: объединяет несколько дверей, создавая возможность более удобной организации зон доступа. К группе дверей можно прикрепить одно или несколько устройств считывания: например, для открытия сразу нескольких дверей при вводе пароля на дисплее
- Зона доступа: представляет собой область, включающую двери и группы дверей. Зоны доступа применяются для гибкой настройки уровня допуска различным категориям пользователей в зависимости от их ролей и потребностей.
- Пользователь: к каждому пользователю СКУД прикрепляется карточка, пароль, а также зоны доступа.

# 2. Сведения о функционировании

#### 2.1. Двери

При создании двери, ей назначается имя, одно или несколько устройств считывания, устройство замка и датчик открытия. При необходимости, можно прикрепить к двери кнопку выхода и устройство 2FA. Устройства выбираются из списка подключенных к Контроллеру внутренних и внешних устройств. Имя двери, устройство замка и датчика открытия должны быть уникальными и не могут повторяться у разных дверей.

REM-замок можно выбрать в качестве устройства считывателя и устройства замка двери. Если дверь входит в зону доступа пользователя (см п. 2.3), то при прикладывании карточки пользователя (см п. 2.4) к считывателю двери, будет разблокирован ее замок.

НМІ-дисплей можно выбрать в качестве устройства считывателя двери. Если дверь входит в зону доступа пользователя (см п. 2.3), то при вводе пароля пользователя (см п. 2.4) на НМІ дисплее будет разблокирован ее замок.

Внутренние устройства с шаблонами «Дверь НО» и «Дверь НЗ» можно выбрать в качестве устройства датчика открытия двери. При срабатывании датчика, в журнал событий

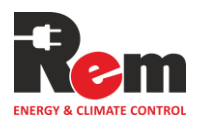

будут производиться записи об открытии и закрытии двери. Также в качестве датчика открытия двери можно указать REM-замок. В этом случае дверь будет считаться открытой тогда, когда открыта ручка устройства.

Внутренние устройства с шаблонами «Вход НО» и «Вход НЗ» можно выбрать в качестве устройства кнопки выхода двери. При нажатии кнопки, будет разблокировано устройство замка двери. Кнопка выхода может отсутствовать.

Внутреннее устройство с шаблоном «Блокиратор» (далее – Блокиратор) можно выбрать в качестве устройства 2FA. Механизм двухфакторной аутентификации для двери описан в пункте 2.6

#### 2.2. Группы дверей

При создании групп дверей, ей назначается имя, одно или несколько устройств считывания, а также двери. Имя группы дверей должно быть уникальным.

REM-замок можно выбрать в качестве устройства считывателя у группы дверей. Если группа дверей входит в зону доступа пользователя (см п. 2.3), то при прикладывании карточки пользователя (см п. 2.4) к считывателю группы дверей, будут разблокированы все устройства замков у дверей, входящих в эту группу.

НМІ-дисплей можно выбрать в качестве устройства считывателя группы дверей. Если группа дверей входит в зону доступа пользователя (см п. 2.3), то при вводе пароля пользователя на НМІ дисплее (см п. 2.4) будут разблокированы все устройства замков у дверей, входящих в эту группу.

В группу дверей можно добавить ранее созданные двери.

#### 2.3. Зоны доступа

Зона доступа представляет собой объединение дверей и групп дверей. Имя зоны доступа должно быть уникальным.

Считается, что дверь входит в зону доступа, если она напрямую включена в зону доступа, либо включена в группу дверей, которая входит в зону доступа.

#### 2.4. Пользователи

При создании пользователя, ему назначается имя, номер RFID карточки, пароль для ввода на дисплее, а также зоны доступа. Имя, номер карточки и пароль должны быть уникальными для однозначной идентификации пользователя.

#### 2.5. Журнал

Все сообщения от СКУД заносятся в отдельный журнал. Его можно посмотреть в WEB интерфейсе на странице СКУД на вкладке «Журнал», либо через CLI командой "acs log". Сообщения от СКУД также дублируются в основной журнал.

#### 2.6. Двухфакторная аутентификация (2FA)

Для Двери в СКУД можно включить двухфакторную аутентификацию, назначив устройство 2FA в настройках.

Если Блокиратор назначен как устройство 2FA в настройках двери, то эта дверь управляется в СКУД по следующим правилам:

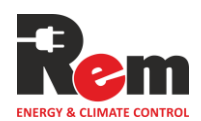

- 1. Если Блокиратор находится в состоянии «Разблокирован», дверь обрабатывается как обычно: замок двери будет разблокирован Контроллером, если к считывателю двери будет поднесена карточка (или введен пароль) пользователя, к которому прикреплена зона доступа, содержащая эту дверь.
- 2. Если Блокиратор находится в любом другом состоянии, кроме состояния «Разблокирован», Контроллер не будет посылать команду на разблокировку замка двери ни при каких условиях. С устройством замка также не будет вестись обмена сообщениями, у замка будет отображаться его последнее зафиксированное состояние.

# 3. Настройка

Настройка СКУД может проводиться через веб-интерфейс, при помощи CLI по протоколу SSH, а также при помощи REST-API запросов по протоколу HTTP(s).

### 3.1. Настройка через веб-интерфейс

**3.1.1.** На вкладке СКУД->Двери можно добавлять и удалять двери в СКУД Максимально возможное количество дверей – 8 шт.

| Двери  | Группы дверей Зоны доступа Пользователи Журнал |     |
|--------|------------------------------------------------|-----|
| #      | Имя                                            |     |
| 1      | Front door 1                                   | ¢ i |
| 2      | Front door 2                                   | ¢ i |
| 3      | Front door 3                                   | ¢i  |
| 4      | Front door 4                                   | ¢ i |
| 5      | Front door 5                                   | ¢ī  |
| 6      | Front door 6                                   | ¢ i |
| + Доба | авить                                          |     |

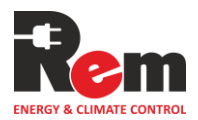

В настройках двери можно указать ее имя, устройства считывателей, замка, датчика открытия. Максимальное количество считывателей, которое может иметь дверь – 8 шт. При необходимости можно выбрать устройство кнопки выхода. Если у двери не нужна кнопка выхода, нужно выбрать пустой элемент в выпадающем списке.

| 0                     | look1           |   |
|-----------------------|-----------------|---|
| Считыватель Г         |                 | ~ |
| + Добавить считывател |                 |   |
| Устройство замка      | lock1           | ~ |
| Датчик открытия       | lock1           | ~ |
| Кнопка выхода         | Не используется | ~ |
| Устройство 2FA        | Не используется | ~ |
|                       |                 |   |

**3.1.2.** На вкладке СКУД->Группы дверей можно добавлять и удалять группы дверей в СКУД

| Максимально возможное количество | групп | дверей – | 10 шт. |
|----------------------------------|-------|----------|--------|
|----------------------------------|-------|----------|--------|

| Двери <b>Группы дверей</b> | Зоны доступа Пользователи Журнал |    |
|----------------------------|----------------------------------|----|
| #                          | Имя                              |    |
| 1                          | All doors                        | ¢î |
| 2                          | Group 2                          | ¢ī |
| + Добавить                 |                                  |    |

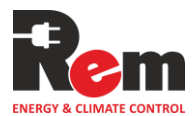

| Republi               | Front door 1 | ~ = |
|-----------------------|--------------|-----|
| Дверь 2               | Front door 2 | × 1 |
| Дверь З               | Front door 3 | × 1 |
| Дверь 4               | Front door 4 | ~ 1 |
| Дверь 5               | Front door 5 | × 1 |
| Дверь б               | Front door 6 | × 1 |
| + Добавить дверь      |              |     |
| Считыватель 1         | hmi          | × 1 |
| + Добавить считывател | њ            |     |

В настройках группы дверей можно задать ее имя, добавить двери и считыватели.

**3.1.3.** На вкладке СКУД->Зоны доступа можно добавлять и удалять зоны доступа в СКУД

Максимально возможное количество зон доступа – 10 шт.

| Двери | Группы дверей Зоны доступа Поль | зователи Журнал |  |    |
|-------|---------------------------------|-----------------|--|----|
| #     | Имя                             |                 |  |    |
| 1     | Common zone                     |                 |  | ¢ī |
| 2     | Master zone                     |                 |  | ¢∎ |
| + Доб | авить                           |                 |  |    |
|       |                                 |                 |  |    |

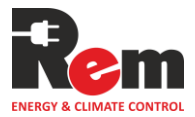

| Front door 6 | ~         |
|--------------|-----------|
|              |           |
| All doors    | ~         |
|              |           |
|              |           |
|              | All doors |

В настройках зоны доступа можно задать ее имя, а также добавлять/удалять двери и группы дверей.

# **3.1.4.** На вкладке СКУД->Пользователи можно добавлять и удалять пользователей в СКУД

Максимально возможное количество пользователей – 100 шт.

| Двери | Группы дверей Зоны доступа Пользователи |     |
|-------|-----------------------------------------|-----|
| #     | Имя                                     |     |
| 1     | Rzyanin Ivan Michailovich               | ¢i  |
| 2     | Safonova Ksenia Andreevna               | ¢ i |
| 3     | Samohvalov Artur Vladimirovich          | ¢i  |
| 4     | Karpenko Leonid Vladimirovich           | ¢ ∎ |
| 5     | Ryapolov Dmitriy Michailovich           | ¢∎  |
| 6     | Konoplyannikov Vasiliy Michailovich     | ¢i  |
| 7     | Rzyanin Michail Vladimirovich           | ¢ i |
| 8     | Dolgopolova Anastasia Sokratovna        | ¢ i |
| + Доб | авить                                   |     |
|       |                                         |     |

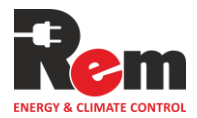

В настройках пользователя можно задавать его имя, номер карточки, пароль для ввода на дисплее, а также добавлять/удалять зоны доступа. В зависимости от выбранных зон доступа, у пользователя отображается список доступных дверей для открытия.

| ИМЯ                                                                                                    | Rzyanin Ivan Michailovich |  |  |
|----------------------------------------------------------------------------------------------------|---------------------------|--|--|
| Номер карты                                                                                                    | 303619073                 |  |  |
| Пароль                                                                                                    |                           |  |  |
| Зона 1                                                                                                    | Common zone 🗸             |  |  |
| + Добавить зону<br>Доступные двери:<br>"Front door 1", "Front door 2", "Front door 3", "Front door 4", "Front door 5", "Front door 6" |                           |  |  |

# 3.2. Настройка через интерфейс командной строки CLI

Для вывода актуального списка команд для настройки СКУД, используйте команду help acs.

| Команда | Параметры                        | Описание параметров                                                                                 |
|---------|----------------------------------|----------------------------------------------------------------------------------------------------|
| acs     | locks                            | Вывод имен всех устройств, которые могут быть прикреплены к двери, как замок                        |
|         | sensors                          | Вывод имен всех устройств, которые могут быть прикреплены к двери как датчик открытия               |
|         | readers                          | Вывод имен всех устройств, которые могут быть прикреплены к двери или группе дверей как считыватель |
|         | buttons                          | Вывод имен всех устройств, которые могут быть прикреплены к двери как кнопка выхода                 |
|         | 2FA devices                      | Вывод имен всех устройств, которые могут быть прикреплены к двери как устройство 2FA                |
|         | log                              | Вывод журнала СКУД                                                                                  |
|         | log clear                        | Очистка журнала СКУД                                                                                |
|         | log tail <n></n>                 | Вывод последних <n> сообщений журнала СКУД</n>                                                      |
|         | log full                         | Вывод журнала СКУД, включая системные сообщения                                                     |
|         | log full tail <n></n>            | Вывод последних <n> сообщений журнала СКУД,<br/>включая системные сообщения</n>                     |
|         | log export <file name=""></file> | Экспорт журнала сообщений СКУД на TFTP сервер                                                       |
|         |                                  |                                                                                                    |
|         | door                             | Вывод информации по дверям СКУД                                                                     |
|         | door <n></n>                     | Вывод информации по одной двери СКУД. <n> - порядковый номер двери, либо ее имя. Далее просто</n>   |

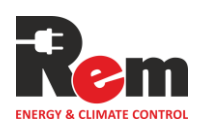

| Команда | Параметры                                      | Описание параметров                                                                                                    |
|---------|------------------------------------------------|----------------------------------------------------------------------------------------------------|
|         |                                                | "Дверь <n>"</n>                                                                                                    |
|         | door add                                       | Добавление новой двери в СКУД                                                                                                    |
|         | door <n> name <name></name></n>                | Установка нового имени для двери <n></n>                                                                                                    |
|         | door <n> delete</n>                            | Удаление двери <n></n>                                                                                                    |
|         | door <n> lock <name></name></n>                | Прикрепление устройства с именем <name> к двери <n> в качестве замка</n></name>                                                                                                    |
|         | door <n> sensor <name></name></n>              | Прикрепление устройства с именем <name> к двери <n> в качестве датчика открытия</n></name>                                                                                                   |
|         | door <n> button <name></name></n>              | Прикрепление устройства с именем <name> к двери <n> в качестве кнопки открытия</n></name>                                                                                                    |
|         | door <n> button delete</n>                     | Удаление кнопки открытия у двери <n></n>                                                                                                    |
|         | door <n> reader add <name></name></n>          | Добавление нового устройства с именем <name> к<br/>двери <n> в качестве считывателя</n></name>                                                                                               |
|         | door <n> reader <m> <name></name></m></n>      | Замена считывателя <m> у двери <n> на устройство<br/>с именем <name>. <m> - порядковый номер<br/>считывателя у двери, либо имя устройства<br/>считывателя</m></name></n></m>                 |
|         | door <n> reader <m> delete</m></n>             | Удаление считывателя <m> у двери <n></n></m>                                                                                                    |
|         | door <n> 2FA device <name></name></n>          | Прикрепление к двери <n> устройства 2FA с именем <name></name></n>                                                                                                    |
|         | door <n> 2FA disable</n>                       | Отключение двухфакторной аутентификации у двери <n></n>                                                                                                    |
|         | doorgroup add                                  | Побарление норой группы пререй                                                                                                    |
|         | doorgroup <n> name <name></name></n>           | Дооавление новой группы дверей<br>Установка нового имени для группы дверей <n> <n></n></n>                                                                                                   |
|         |                                                | - порядковый номер группы дверей, либо ее имя.<br>Далее просто "Группа дверей <n>"</n>                                                                                                    |
|         | doorgroup <n> delete</n>                       | Удаление группы дверей <n></n>                                                                                                    |
|         | doorgroup <n> reader add <name></name></n>     | Добавление нового устройства с именем <name> к группе дверей <n> в качестве считывателя</n></name>                                                                                           |
|         | doorgroup <n> reader <m> <name></name></m></n> | Замена считывателя <m> у группы дверей <n> на<br/>устройство с именем <name>. <m> - порядковый<br/>номер считывателя у группы дверей, либо имя<br/>устройства считывателя</m></name></n></m> |
|         | doorgroup <n> reader <m> delete</m></n>        | Удаление считывателя <m> у группы дверей <n></n></m>                                                                                                    |
|         | doorgroup <n> door add <name></name></n>       | Добавление двери с именем <name> к группе дверей <n></n></name>                                                                                                    |
|         | doorgroup <n> door <m> delete</m></n>          | Удаление двери <m> из группы дверей <n>. <m> -<br/>порядковый номер двери в группе дверей, либо имя<br/>двери</m></n></m>                                                                    |
|         | zone add                                       |                                                                                                    |
|         | zone <n> name <name></name></n>                |                                                                                                    |
|         |                                                | порядковый номер зоны доступа, либо ее имя. Далее<br>просто "Зона доступа <n>"</n>                                                                                                    |
|         | zone <n> delete</n>                            | Удаление зоны доступа <n></n>                                                                                                    |
|         | zone <n> door add <name></name></n>            | Добавление двери с именем <name> к зоне доступа <n></n></name>                                                                                                    |
|         | zone <n> door <m> delete</m></n>               | Удаление двери <m> из зоны доступа <n>. <m> -<br/>порядковый номер двери в зоне доступа, либо имя<br/>двери</m></n></m>                                                                      |
|         | zone <n> doorgroup add <name></name></n>       | Добавление группы дверей с именем <name> к зоне доступа <n></n></name>                                                                                                    |

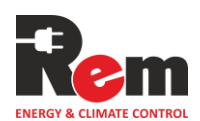

| Команда | Параметры                               | Описание параметров                                                                                                    |
|---------|-----------------------------------------|----------------------------------------------------------------------------------------------------|
|         | zone <n> doorgroup <m> delete</m></n>   | Удаление группы дверей <m> из зоны доступа <n>.<br/><m> - порядковый номер группы дверей в зоне<br/>доступа, либо имя группы дверей</m></n></m>     |
|         |                                         |                                                                                                    |
|         | user add                                | Добавление нового пользователя                                                                                                    |
|         | user <n> name <name></name></n>         | Установка нового имени для пользователя <n>. <n><br/>- порядковый номер пользователя, либо его имя.<br/>Далее просто "Пользователь <n>"</n></n></n> |
|         | user <n> card <id></id></n>             | Установка нового номера карты для пользователя <n></n>                                                                                              |
|         | user <n> pass <password></password></n> | Установка нового пароля для пользователя <n></n>                                                                                                    |
|         | user <n> reset_pass</n>                 | Сброс пароля пользователя <n></n>                                                                                                    |
|         | user <n> delete</n>                     | Удаление пользователя <n></n>                                                                                                    |
|         | user <n> zone add <name></name></n>     | Добавление зоны доступа с именем <name> к<br/>пользователю <n></n></name>                                                                           |
|         | user <n> zone <m> delete</m></n>        | Удаление зоны доступа <m> из пользователя <n>.<br/><m> - порядковый номер зоны доступа в<br/>пользователе, либо имя зоны доступа.</m></n></m>       |
|         |                                         |                                                                                                    |

# 3.3. Настройка через REST-API

REST-API позволяет автоматизировать управление и мониторинг СКУД, а также дает возможность интегрировать Контроллер в различные системы верхнего уровня. Контроллер поддерживает протоколы HTTP и HTTPS и может быть доступен по разным IPадресам в зависимости от настроек.

Формат URL REST-API запроса: <Протокол>://<IP-адрес>/<Endpoint>

Например: http://192.168.0.254/acs\_zones.fcgi

URL может содержать query параметры, например:

http://192.168.0.254/acs\_door\_delete.fcgi?name=Front%20door

Запрос должен содержать cookie с токеном аутентификации (см 3.3.1)

В теле запроса могут содержаться данные в формате JSON или ключ=значение

#### 3.3.1 Аутентификация

#### Запрос для аутентификации

Аутентификация осуществляется путем отправки POST-запроса на URL <Протокол>://<IP-адрес>/signin.fcgi

В теле запроса должна содержаться учетные данные (логин и пароль) в формате ключ=значение. Пример тела запроса: login=admin&password=12345

Пример полного запроса с использованием утилиты curl:

curl -X POST http://192.168.0.254/signin.fcgi -d "login=admin&password=12345" -D -

#### Ответ сервера

При успешной аутентификации сервер вернет ответ с HTTP-статусом 303 See Other и установит токен аутентификации в cookie с именем jwt. Значение данного токена используется для последующей идентификации пользователя.

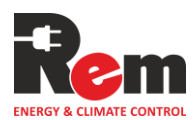

#### Использование токена

Для выполнения остальных запросов к контроллеру, токен, полученный при аутентификации, должен быть передан в cookie запроса под именем jwt. Без предоставления действующего токена сервер отклонит запрос.

Пример использования токена:

curl -X GET http://192.168.0.254 /acs\_zones.fcgi -b "jwt=eyJh...dQ"

Токен истекает через 5 минут после выдачи. Для продолжения работы потребуется повторная аутентификация.

#### 3.3.2 Запросы

#### 3.3.2.1 Получить список устройств считывателей для СКУД

Описание: получает список устройств, которые могут быть выбраны как считыватель у Двери или Группы дверей в СКУД

Endpoint: /acs\_reader\_devices.fcgi

Тип: GET

Код ответа:

• 200 ОК — запрос выполнен успешно.

Формат ответа в случае успешного выполнения:

```
{
```

```
"reader_devices": [
```

```
{"name":"REM-lock-1", "id":1},
```

```
{"name":"HMI-display", "id":2}
```

]

```
}
```

3.3.2.2 Получить список устройств замков для СКУД

Описание: получает список устройств, которые могут выбраны как замок у Двери в СКУД

Endpoint: /acs\_lock\_devices.fcgi

Тип: GET

Код ответа:

• 200 ОК — запрос выполнен успешно.

Формат ответа в случае успешного выполнения:

{

"lock\_devices": [

{"name":"REM-lock-1", "id":0},

{"name":"REM-lock-2", "id":3},

{"name":"Wiegand-lock", "id":105}

] }

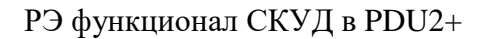

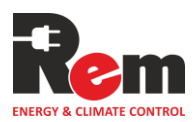

# 3.3.2.3 Получить список устройств датчиков открытия для СКУД

Описание: получает список устройств, которые могут выбраны как датчик открытия у Двери в СКУД

Endpoint: /acs\_doorsens\_devices.fcgi

**Тип:** GET

Код ответа:

• 200 ОК — запрос выполнен успешно.

Формат ответа в случае успешного выполнения:

```
{
```

}

```
"doorsens_devices": [
{"name":"REM-lock-1", "id":0},
{"name":"REM-lock-2", "id":3},
{"name":"DIN 1", "id":106},
{"name":"DIN 2", "id":107},
]
```

#### 3.3.2.4 Получить список устройств кнопок выхода для СКУД

**Описание:** получает список устройств, которые могут быть прикреплены кнопка выхода у Двери в СКУД

Endpoint: /acs\_button\_devices.fcgi

Тип: GET

Код ответа:

• 200 ОК — запрос выполнен успешно.

Формат ответа в случае успешного выполнения:

{

"button\_devices": [

```
{"name":"DIN 1", "id":106},
```

```
{"name":"DIN 2", "id":107}
```

```
]
```

}

#### 3.3.2.5 Получить список устройств для двухфакторной аутентификации

**Описание:** получает список устройств, которые могут быть выбраны как устройство двухфакторной аутентификации

Endpoint: /devices\_for\_2FA.fcgi

**Тип:** GET

Код ответа:

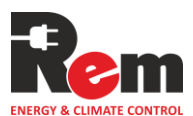

```
Формат ответа в случае успешного выполнения:
  "devices 2FA": ["Blocker", "Ain3", "Some name"]
       3.3.2.6
                 Получить список дверей в СКУД
Описание: получает список имен дверей в СКУД
```

200 ОК — запрос выполнен успешно.

Endpoint: /acs\_doors.fcgi

Тип: GET

Код ответа:

200 ОК — запрос выполнен успешно. •

# Формат ответа в случае успешного выполнения:

```
{
```

{

}

"doors": ["Door 1", "Door 2", "Door 3", "Door 4"]

}

#### 3.3.2.7 Добавить новую дверь в СКУД

Описание: добавляет новую дверь в СКУД

Endpoint: /acs\_door\_add.fcgi

Тип: POST

Тело запроса: Тело запроса должно содержать JSON в формате:

{

```
"name": "Door 1",
```

"reader ids": [0, 1],

"lock\_id": 0,

"door\_sensor": 0,

"device2FA":"Blocker",

"has button":true,

"button id":102

}

#### Описание параметров в теле запроса:

- name имя добавляемой двери. Имя двери должно быть уникально.
- reader\_ids ID устройств считывателей, закрепляемых за дверью
- lock\_id ID устройства замка
- door\_sensor ID устройства датчика открытия двери
- device2FA Имя устройства для двухфакторной аутентификации. Если двухфакторная аутентификация не используется, значение должно быть пустым: "device2FA":""
- has\_button флаг наличия кнопки выхода.
- button\_id ID устройства кнопки выхода. Опционален. Если has\_button == false, параметр button\_id не обязателен и игнорируется при запросе

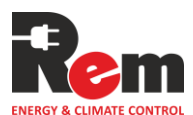

#### Код ответа:

- 200 ОК запрос выполнен успешно.
- 400 Bad request ошибка в запросе

# 3.3.2.8 Удалить дверь из СКУД

#### Описание: удаляет дверь из СКУД

Endpoint: /acs\_door\_delete.fcgi

#### Тип: POST

#### Query параметры:

- num номер двери в списке дверей в СКУД. Начинается с 1.
- name имя двери

Примечание: в запрос передается либо параметр num, либо параметр name

#### Код ответа:

- 200 ОК запрос выполнен успешно.
- 400 Bad request ошибка в запросе

# 3.3.2.9 Получить настройки двери в СКУД

Описание: получает настройки двери в СКУД

Endpoint: /acs\_door\_config.fcgi

Тип: GET

#### Query параметры:

- num номер двери в списке дверей в СКУД. Начинается с 1.
- name имя двери

Примечание: в запрос передается либо параметр num, либо параметр name

Код ответа:

- 200 ОК запрос выполнен успешно.
- 400 Bad request ошибка в запросе

#### Формат ответа в случае успешного выполнения:

{

```
"name": "Door 1",
```

```
"reader_ids": [0, 1],
```

"lock\_id": 0,

"door\_sensor": 0,

"device2FA":"Blocker",

"has\_button":true,

"button\_id":102

}

#### Описание параметров в ответе на запрос:

• name – имя двери

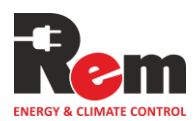

- reader\_ids ID устройств считывателей, закрепленных за дверью
- lock\_id ID устройства замка
- door\_sensor ID устройства датчика открытия двери
- device2FA Имя устройства для двухфакторной аутентификации. Если двухфакторная аутентификация не используется, значение будет пустым: "device2FA":""
- has\_button флаг наличия кнопки выхода.
- button\_id ID устройства кнопки выхода. Опционален. Если has\_button == false, параметр button\_id будет отсутствовать в ответе

# 3.3.2.10 Записать настройки двери в СКУД

Описание: записывает настройки двери в СКУД

Endpoint: /acs\_door\_config.fcgi

Тип: POST

#### Query параметры:

- num номер двери в списке дверей в СКУД. Начинается с 1.
- name имя двери
- Примечание: в запрос передается либо параметр num, либо параметр name

**Тело запроса:** Тело запроса должно содержать JSON в формате:

{

```
"name": "Door 1",
```

"reader\_ids": [0, 1],

"lock\_id": 0,

"door\_sensor": 0,

"device2FA":"Blocker",

"has\_button":true,

"button\_id":102

}

#### Описание параметров в теле запроса:

- name имя двери. Имя двери должно быть уникально.
- reader\_ids ID устройств считывателей, закрепляемых за дверью
- lock\_id ID устройства замка
- door\_sensor ID устройства датчика открытия двери
- device2FA Имя устройства для двухфакторной аутентификации. Если двухфакторная аутентификация не используется, значение должно быть пустым: "device2FA":""
- has\_button флаг наличия кнопки выхода.
- button\_id ID устройства кнопки выхода. Опционален. Если has\_button == false, параметр button\_id не обязателен и игнорируется при запросе

#### Код ответа:

- 200 ОК запрос выполнен успешно.
- 400 Bad request ошибка в запросе

#### 3.3.2.11 Получить список групп дверей в СКУД

Описание: получает список имен групп дверей в СКУД

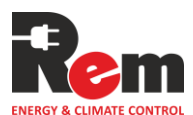

```
Endpoint: /acs_doorgroups.fcgi
```

Тип: GET

Код ответа:

• 200 ОК — запрос выполнен успешно.

#### Формат ответа в случае успешного выполнения:

```
{
    "door_groups": ["Group 1", "Group 2", "Group 3"]
}
```

# 3.3.2.12 Записать настройки двери в СКУД

Описание: добавляет новую группу дверей в СКУД

Endpoint: /acs\_doorgroup\_add.fcgi

Тип: POST

Тело запроса: Тело запроса должно содержать JSON в формате:

{

```
"name": "Group 1",
```

"doors":["Front door", "Back door", "Door 3"],

"reader\_ids":[ 1, 3 ]

}

#### Описание параметров в теле запроса:

- name имя добавляемой группы дверей. Имя группы дверей должно быть уникально
- doors список имен дверей в группе
- reader\_ids ID устройств считывателей, закрепляемых за группой дверей

#### Код ответа:

- 200 ОК запрос выполнен успешно.
- 400 Bad request ошибка в запросе

# 3.3.2.13 Удалить группу дверей из СКУД

Описание: удаляет группу дверей из СКУД

Endpoint: /acs\_doorgroup\_delete.fcgi

Тип: POST

#### Query параметры:

- num номер группы дверей в списке групп дверей. Начинается с 1.
- name имя группы дверей

Примечание: в запрос передается либо параметр num, либо параметр name

#### Код ответа:

- 200 ОК запрос выполнен успешно.
- 400 Bad request ошибка в запросе

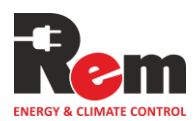

# 3.3.2.14 Получить настройки группы дверей в СКУД

Описание: получает настройки группы дверей в СКУД

Endpoint: /acs\_doorgroup\_config.fcgi

Тип: GET

#### Query параметры:

- num номер группы дверей в списке групп дверей. Начинается с 1.
- name имя группы двери

Примечание: в запрос передается либо параметр num, либо параметр name

#### Код ответа:

- 200 ОК запрос выполнен успешно.
- 400 Bad request ошибка в запросе

#### Формат ответа в случае успешного выполнения:

{

```
"name": "Group 1",
```

"doors":["Front door", "Back door", "Door 3"],

```
"reader_ids":[1,3]
```

}

#### Описание параметров в ответе на запрос:

- name имя группы дверей
- doors список имен дверей в группе
- reader\_ids ID устройств считывателей, закрепленных за группой дверей

# 3.3.2.15 Записать настройки группы дверей в СКУД

Описание: записывает настройки группы дверей в СКУД

Endpoint: /acs\_doorgroup\_config.fcgi

Тип: POST

#### Query параметры:

- num номер группы дверей в списке группы дверей. Начинается с 1.
- name имя группы дверей
- Примечание: в запрос передается либо параметр num, либо параметр name

**Тело запроса:** Тело запроса должно содержать JSON в формате:

{

```
"name": "Group 1",
```

```
"doors":["Front door", "Back door", "Door 3"],
```

```
"reader_ids":[ 1, 3 ]
```

}

#### Описание параметров в теле запроса:

• name – имя группы дверей

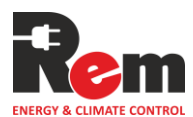

- doors список имен дверей в группе
- reader\_ids ID устройств считывателей, закрепленных за группой дверей

#### Код ответа:

- 200 ОК запрос выполнен успешно.
- 400 Bad request ошибка в запросе

#### 3.3.2.16 Получить список зон доступа в СКУД

Описание: получает список имен зон доступа в СКУД

Endpoint: /acs\_zones.fcgi

Тип: GET

Код ответа:

• 200 ОК — запрос выполнен успешно.

#### Формат ответа в случае успешного выполнения:

```
{
    "zones ": ["Zone 1", "Zone 2", "Zone 3"]
}
```

# 3.3.1.1 Добавить новую зону доступа в СКУД

Описание: добавляет новую зону доступа в СКУД

Endpoint: /acs\_zone\_add.fcgi

Тип: POST

Тело запроса: Тело запроса должно содержать JSON в формате:

{

"name": "Zone 2",

"doors":["Front door", "Back door"],

"door\_groups":["Common doors", "Private doors"]

}

#### Описание параметров в теле запроса:

- name имя добавляемой зоны доступа. Имя зоны доступа должно быть уникально
- doors список имен дверей в зоне доступа
- door\_groups список имен групп дверей в зоне доступа

Код ответа:

- 200 ОК запрос выполнен успешно.
- 400 Bad request ошибка в запросе

# 3.3.1.2 Удалить зону доступа из СКУД

Описание: удаляет зону доступа из СКУД

Endpoint: /acs\_zone\_delete.fcgi

Тип: POST

Query параметры:

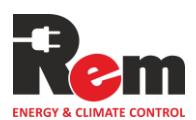

- num номер зоны доступа в списке зон доступа. Начинается с 1.
- name имя зоны доступа

Примечание: в запрос передается либо параметр num, либо параметр name

#### Код ответа:

- 200 ОК запрос выполнен успешно.
- 400 Bad request ошибка в запросе

# 3.3.1.3 Получить настройки зоны доступа в СКУД

Описание: получает настройки зоны доступа в СКУД

Endpoint: /acs\_zone\_config.fcgi

Тип: GET

#### Query параметры:

- num номер зоны доступа в списке зон доступа. Начинается с 1.
- name имя зоны доступа

Примечание: в запрос передается либо параметр num, либо параметр name

#### Код ответа:

- 200 ОК запрос выполнен успешно.
- 400 Bad request ошибка в запросе

#### Формат ответа в случае успешного выполнения:

{

"name": "Zone 2",

"doors":["Front door", "Back door"],

"door\_groups":["Common doors", "Private doors"]

}

#### Описание параметров в ответе на запрос:

- name имя зоны доступа
- doors список имен дверей в зоне доступа
- door\_groups список имен групп дверей в зоне доступа

# 3.3.1.4 Записать настройки зоны доступа в СКУД

Описание: записывает настройки зоны доступа в СКУД

Endpoint: /acs\_zone\_config.fcgi

Тип: POST

#### Query параметры:

- num номер зоны доступа в списке зон доступа. Начинается с 1.
- name имя зоны доступа

Примечание: в запрос передается либо параметр num, либо параметр name

Тело запроса: Тело запроса должно содержать JSON в формате:

{

"name": "Zone 2",

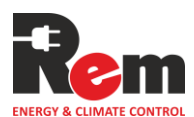

"doors":["Front door", "Back door"],

"door\_groups":["Common doors", "Private doors"]

}

#### Описание параметров в теле запроса:

- name имя зоны доступа
- doors список имен дверей в зоне доступа
- door\_groups список имен групп дверей в зоне доступа

#### Код ответа:

- 200 ОК запрос выполнен успешно.
- 400 Bad request ошибка в запросе

#### 3.3.1.5 Получить доступные двери для зон доступа в СКУД

Описание: получает для всех зон доступа доступные двери. В настройках зоны доступа указываются включенные в нее двери и группы дверей (в которые включены другие двери). Чтобы легче было получить полный список всех дверей, которые включены в зону доступа, можно воспользоваться этим методом.

Endpoint: /acs\_doors\_in\_zones.fcgi

Тип: GET

Код ответа:

• 200 ОК — запрос выполнен успешно.

#### Формат ответа в случае успешного выполнения:

```
{
    "zones":[
        {"name":"Private zone", "doors":["Door 1", "Door 2", "Door 3", "Door 4"]},
        {"name":"Common zone", "doors":["Door 1", "Door 2"]}
    ]
}
```

#### 3.3.1.6 Получить список пользователей в СКУД

Описание: получает список имен пользователей в СКУД

Endpoint: /acs\_users.fcgi

Тип: GET

Код ответа:

• 200 ОК — запрос выполнен успешно.

#### Формат ответа в случае успешного выполнения:

```
{
"users": ["Ivan", "Dmitriy", "Denis"]
}
```

# 3.3.1.7 Добавить нового пользователя в СКУД

Описание: добавляет нового пользователя в СКУД

Endpoint: /acs\_user\_add.fcgi

Тип: POST

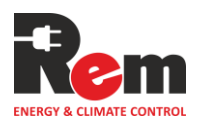

Тело запроса: Тело запроса должно содержать JSON в формате:

{

"name": "Ivan",

"password":"1234",

"card":8837372,

"zones":["Zone 1", "Zone 2"]

}

# Описание параметров в теле запроса:

- name имя добавляемого пользователя. Должно быть уникально.
- password пароль для ввода на дисплеях и клавиатурах. Должен быть уникальным. Если пользователь не должен открывать двери с помощью ввода пароля, значение можно оставить пустым, "password":""
- card номер карточки
- zones список имен зон доступа, в которые добавлен пользователь

#### Код ответа:

- 200 ОК запрос выполнен успешно.
- 400 Bad request ошибка в запросе

# 3.3.1.8 Удалить пользователя из СКУД

Описание: удаляет зону доступа из СКУД

Endpoint: /acs\_user\_delete.fcgi

Тип: POST

#### Query параметры:

- num номер пользователя в списке пользователей СКУД. Начинается с 1.
- name имя пользователя

Примечание: в запрос передается либо параметр num, либо параметр name

Код ответа:

- 200 ОК запрос выполнен успешно.
- 400 Bad request ошибка в запросе

# 3.3.1.9 Получить настройки пользователя в СКУД

Описание: получает настройки пользователя в СКУД

Endpoint: /acs\_user\_config.fcgi

Тип: GET

#### Query параметры:

- num номер пользователя в списке пользователей СКУД. Начинается с 1.
- name имя пользователя

Примечание: в запрос передается либо параметр num, либо параметр name

Код ответа:

- 200 ОК запрос выполнен успешно.
- 400 Bad request ошибка в запросе

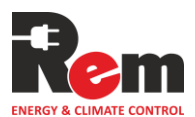

#### Формат ответа в случае успешного выполнения:

```
{
```

"name": "Ivan",

"password":"1234",

"card":8837372,

```
"zones":["Zone 1", "Zone 2"]
```

}

#### Описание параметров в ответе на запрос:

- name имя пользователя.
- password пароль для ввода на дисплеях и клавиатурах. Если пользователь не может открывать двери с помощью ввода пароля, имеет пустое значение "password":""
- card номер карточки
- zones список имен зон доступа, в которые добавлен пользователь

# 3.3.1.10 Записать настройки пользователя в СКУД

Описание: записывает настройки пользователя в СКУД

Endpoint: /acs\_user\_config.fcgi

Тип: POST

#### Query параметры:

- num номер пользователя в списке пользователей СКУД. Начинается с 1.
- name имя пользователя

Примечание: в запрос передается либо параметр num, либо параметр name

Тело запроса: Тело запроса должно содержать JSON в формате:

```
{
```

```
"name": "Ivan",
```

```
"password":"1234",
```

"card":8837372,

```
"zones":["Zone 1", "Zone 2"]
```

}

#### Описание параметров в теле запроса:

- name имя пользователя. Должно быть уникальным
- password пароль для ввода на дисплеях и клавиатурах. Должен быть уникальным. Если пользователь не должен открывать двери с помощью ввода пароля, значение можно оставить пустым, "password":""
- card номер карточки
- zones список имен зон доступа, в которые добавлен пользователь

#### Код ответа:

- 200 ОК запрос выполнен успешно.
- 400 Bad request ошибка в запросе

# 3.3.1.11 Получить журнал событий СКУД

Описание: получает журнал событий СКУД

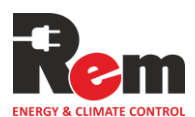

Endpoint: /acs\_log.fcgi

Тип: GET

#### Код ответа:

• 200 ОК — запрос выполнен успешно.

#### Формат ответа в случае успешного выполнения:

Feb 21 09:23:41 PDU local1.info [ACS]: (F) ACS: User "Ivan" unlocked the door "Front door" by card

Feb 21 09:23:42 PDU local1.info [ACS]: (F) ACS: Door "Front door" is opened

Feb 21 09:23:56 PDU local1.info [ACS]: (F) ACS: Door "Front door" is closed

Feb 21 09:26:00 PDU local1.info [ACS]: (F) ACS: User "Dmitriy" unlocked the door group "Common doors" by password

Feb 21 09:26:01 PDU local1.info [ACS]: (F) ACS: Door "Front door" is opened

Feb 21 09:26:02 PDU local1.info [ACS]: (F) ACS: Door "Back door" is opened

Feb 21 09:26:51 PDU local1.info [ACS]: (F) ACS: Door "Front door" is closed

Feb 21 09:26:53 PDU local1.info [ACS]: (F) ACS: Door "Back door" is closed

# 3.3.1.12 Очистить журнал событий СКУД

Описание: очищает журнал событий СКУД

Endpoint: /acs\_log\_clear.fcgi

Тип: POST

Код ответа:

• 200 ОК — запрос выполнен успешно

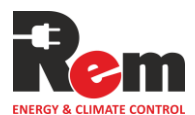

# 4. Пример настройки СКУД на объекте

#### 4.1. Техническое задание

В этом пункте представлен пример организации СКУД на основе Контроллера в двух серверных стойках с четырьмя дверьми. На рисунке ниже схематично изображена схема расположения замков и датчиков открытия дверей.

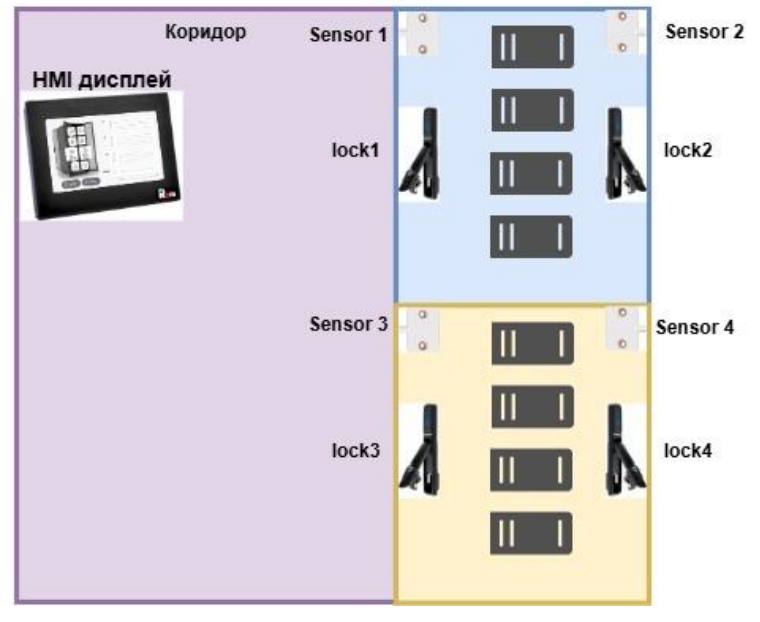

«lock1», «lock2», «lock3», «lock4» – REM-замки. «Sensor 1», «Sensor 2», «Sensor 3», «Sensor 4» – дискретные датчики открытия двери.

Необходимо обеспечить доступ к стойкам трех пользователей: «Ivan», «Dmitriy» и «Michael».

Пользователь «Ivan» должен иметь возможность открывать замки «lock1» и «lock2» своей RFID картой. Также ему выдан пароль 1234, при вводе которого на HMI дисплее, должны одновременно открываться замки «lock1» и «lock2».

Пользователь «Dmitriy» должен иметь возможность открывать замки «lock3» и «lock4» своей RFID картой. Также ему выдан пароль 5678, при вводе которого на HMI дисплее, должны одновременно открываться замки «lock3» и «lock4».

Пользователь «Michael» должен иметь возможность открывать все замки своей RFID картой. При вводе на HMI дисплее пароля 9955, назначенного этому пользователю, должны открываться все 4 замка.

#### 4.2. Инструкция по настройке

Первый шаг – подключение и настройка устройств REM-замков, датчиков открытия двери и HMI-дисплея к Контроллеру согласно инструкции в руководстве по эксплуатации. Датчики «Sensor 1», «Sensor 2», «Sensor 3», «Sensor 4» должны быть подключены как дискретные входы с шаблонами «Дверь HO» или «Дверь H3».

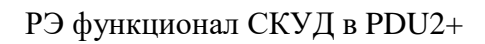

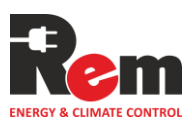

| <b>_</b>                                                                                                    |                                                                                                    |                                                                                                    |            |                                                                                                    |                 |                                                                                                    |                       |                                                                                                    |                                                                                                    |                                                                                                    |                                                                                                    |         |   |            |
|----------------------------------------------------------------------------------------------------|----------------------------------------------------------------------------------------------------|----------------------------------------------------------------------------------------------------|------------|----------------------------------------------------------------------------------------------------|-----------------|----------------------------------------------------------------------------------------------------|-----------------------|----------------------------------------------------------------------------------------------------|----------------------------------------------------------------------------------------------------|----------------------------------------------------------------------------------------------------|----------------------------------------------------------------------------------------------------|---------|---|------------|
| онитор                                                                                                    | Фаза/Конту                                                                                          | ур Розетки                                                                                               | Внутренние | Внешние                                                                                                    |                 |                                                                                                    |                       |                                                                                                    |                                                                                                    |                                                                                                    |                                                                                                    |         |   |            |
| тройства                                                                                                    |                                                                                                    |                                                                                                    |            |                                                                                                    |                 |                                                                                                    |                       |                                                                                                    |                                                                                                    |                                                                                                    |                                                                                                    |         |   |            |
| /рнал                                                                                                    | Номер уст                                                                                           | гройства Имя                                                                                             | a          | Включе                                                                                                    | н Отправка trap | E-mail                                                                                               | Отображать в мониторе | Группа                                                                                                    | ı                                                                                                    | Шаблон                                                                                                    |                                                                                                    | Порт    |   |            |
|                                                                                                    | 1                                                                                                   | hn                                                                                                    | ni         |                                                                                                    |                 |                                                                                                    | _                     | Информационный                                                                                                    | ~                                                                                                    | НМІ Экран                                                                                                    | ~                                                                                                    | RS485-3 | ~ | <b>Ģ</b> I |
| троики                                                                                                    | 2                                                                                                   | lo                                                                                                    | ck1        |                                                                                                    | ۵               |                                                                                                    |                       | 24 часа                                                                                                    | ~                                                                                                    | REM замок                                                                                                    | ~                                                                                                    | RS485-3 | ~ | ¢i         |
| троллер                                                                                                    | 3                                                                                                   | lo                                                                                                    | ck2        |                                                                                                    | ۵               |                                                                                                    |                       | 24 часа                                                                                                    | ~                                                                                                    | REM замок                                                                                                    | ~                                                                                                    | RS485-3 | ~ | ¢i         |
| тные записи                                                                                                  | 4                                                                                                   | lo                                                                                                    | ck3        |                                                                                                    | ۵               |                                                                                                    |                       | 24 часа                                                                                                    | ~                                                                                                    | REM замок                                                                                                    | ~                                                                                                    | RS485-2 | ~ | ¢i         |
| /Д                                                                                                    | 5                                                                                                   | lo                                                                                                    | ck4        |                                                                                                    | ۵               |                                                                                                    | 0                     | 24 часа                                                                                                    | ~                                                                                                    | REM замок                                                                                                    | ~                                                                                                    | RS485-2 | ~ | ¢          |
| токолы                                                                                                    | + Добав                                                                                             | ить                                                                                                    |            |                                                                                                    |                 |                                                                                                    |                       |                                                                                                    |                                                                                                    |                                                                                                    |                                                                                                    |         |   |            |
| RM                                                                                                    |                                                                                                    |                                                                                                    |            |                                                                                                    |                 |                                                                                                    |                       |                                                                                                    |                                                                                                    |                                                                                                    |                                                                                                    |         |   |            |
| chdog                                                                                                    | Примени                                                                                             | ть                                                                                                    |            |                                                                                                    |                 |                                                                                                    |                       |                                                                                                    |                                                                                                    |                                                                                                    |                                                                                                    |         |   |            |
| нализация                                                                                                    |                                                                                                    |                                                                                                    |            |                                                                                                    |                 |                                                                                                    |                       |                                                                                                    |                                                                                                    |                                                                                                    |                                                                                                    |         |   |            |
| ерфейсы                                                                                                    |                                                                                                    |                                                                                                    |            |                                                                                                    |                 |                                                                                                    |                       |                                                                                                    |                                                                                                    |                                                                                                    |                                                                                                    |         |   |            |
| 00                                                                                                    |                                                                                                    |                                                                                                    |            |                                                                                                    |                 |                                                                                                    |                       |                                                                                                    |                                                                                                    |                                                                                                    |                                                                                                    |         |   |            |
|                                                                                                    |                                                                                                    |                                                                                                    |            |                                                                                                    |                 |                                                                                                    |                       |                                                                                                    |                                                                                                    |                                                                                                    |                                                                                                    |         |   |            |
| <b>m</b><br>1TOP                                                                                             | Фаза/Контуј                                                                                         | р Розетки                                                                                                | Внутренние | Внешние                                                                                                    |                 |                                                                                                    |                       |                                                                                                    |                                                                                                    |                                                                                                    |                                                                                                    |         |   |            |
| <b>М</b><br>итор<br>ойства                                                                                   | Фаза/Контуј<br>Вход                                                                                 | р Розетки<br>Имя                                                                                         | Внутренние | Внешние<br>Включен                                                                                                  | Отправка trap   | E-mail                                                                                               | Отображать в монитоле | Группа                                                                                                    |                                                                                                    | ш                                                                                                    | аблон                                                                                                    |         |   |            |
| <b>т</b><br>итор<br>ойства<br>нал                                                                            | Фаза/Контуј<br>Вход<br>INT 1                                                                        | р Розетки<br>Имя<br>Hit sensor                                                                           | Внутренние | Внешние<br>Включен                                                                                                  | Отправка trap   | E-mail                                                                                               | Отображать в мониторе | Группа<br>Информацио                                                                                                   | нный                                                                                                    | Ш4<br>~ Е                                                                                                    | аблон<br>Істроенный                                                                                                    |         |   | ~          |
| тор<br>обства<br>нал                                                                                         | Фаза/Контуј<br>Вход<br>INT 1<br>DIN 1                                                               | р Розетки<br>Имя<br>Hit sensor<br>Sensor 1                                                               | Внутренние | Винешиние                                                                                                    | Отправка trap   | E-mail                                                                                               | Отображать в мониторе | Группа<br>Информацио<br>Информацио                                                                                     | нный                                                                                                    | ши<br>~ Е<br>~ Д                                                                                                    | іблон<br>Істроенный<br>Ідверь НО                                                                                                    |         |   | *          |
| т<br>итор<br>ойства<br>нал<br>ойон                                                                           | Фаза/Конту<br>Вход<br>INT 1<br>DIN 1<br>DIN 2                                                       | р Розетки<br>Имя<br>Hit sensor<br>Sensor 1<br>Sensor 2                                                   | Внутренние | Внешние Включен                                                                                                    | Отправка trap   | E-mail                                                                                               | Отображать в мониторе | Группа<br>Информацио<br>Информацио<br>Информацио                                                                       | нный<br>нный                                                                                                    | ши<br>~ Е<br>~ <i>Д</i><br>~ <i>Д</i>                                                                                                    | іблон<br>Істроенный<br>Ізерь НО<br>Ізерь НО                                                                                                    |         |   | ~          |
| ГП<br>итор<br>ойства<br>нал<br>ойни<br>роллер                                                                | Gasa/Korry<br>Bxog<br>INT 1<br>DIN 1<br>DIN 2<br>DIN 3                                              | р Розепки<br>Имя<br>Hit sensor<br>Sensor 1<br>Sensor 2<br>Sensor 3                                       | Внутренние | Висшиние Виллочен С С С С С С С С С С С С С С С С С С С                                                             | Отправка trap   | E-mail                                                                                               | Отображать в мониторе | Группа<br>Информацио<br>Информацио<br>Информацио<br>Информацио                                                         | нный<br>нный<br>нный                                                                                                    | ши<br>~ Ц<br>~ Г<br>~ Г                                                                                                    | иблон<br>Істроенный<br>Іверь НО<br>Іверь НО<br>Іверь НО                                                                                                    |         |   |            |
| тор<br>ойства<br>нал<br>ойюн<br>роллер<br>ные записи                                                         | Gasa/Korry<br>Bxog<br>INT 1<br>DIN 1<br>DIN 2<br>DIN 3<br>DIN 4                                     | р Розетки<br>Имя<br>Hit sensor<br>Sensor 1<br>Sensor 2<br>Sensor 3<br>Sensor 4                           | Внутренние | Внешние Включен С С С С С С С С С С С С С С С С С С С                                                               | Отправка trap   | E-mail                                                                                               | Отображать в мониторе | Группа<br>Информацио<br>Информацио<br>Информацио<br>Информацио<br>Информацио                                           | нный<br>нный<br>нный<br>нный                                                                                                    |                                                                                                    | аблон<br>Істроенный<br>Іверь НО<br>Іверь НО<br>Іверь НО                                                                                                    |         |   |            |
| тор<br>ойства<br>нал<br>ойни<br>роллер<br>ные записи<br>ц<br>околы                                           | Casa/Korry<br>Bxog<br>INT 1<br>DIN 1<br>DIN 2<br>DIN 3<br>DIN 4<br>DIN 5                            | P Posensor<br>Mare<br>Hit sensor<br>Sensor 1<br>Sensor 2<br>Sensor 3<br>Sensor 4<br>dio 5                | Внутрениме | Breaser<br>Braneer<br>C<br>C<br>C<br>C<br>C<br>C<br>C<br>C<br>C<br>C                                                | Ormpaska trap   | E-mail<br>C<br>C<br>C<br>C<br>C                                                                      | Отображать в мониторе | Группа<br>Информацио<br>Информацио<br>Информацио<br>Информацио<br>Информацио<br>Информацио                             | нный<br>нный<br>нный<br>нный                                                                                                    | ۵۵۵<br>۹۹ × ۱۹<br>۹۹ × ۱۹<br>۹۹ × ۱۹<br>۹۹ × ۱۹                                                                                                    | аблон<br>Істроенный<br>Ізерь НО<br>Ізерь НО<br>Ізерь НО<br>Ізерь НО                                                                                                    |         |   |            |
| т<br>итор<br>ойства<br>нал<br>ойни<br>роллер<br>ные записи<br>ц<br>околы                                     | dasa/Korry<br>Bxog<br>INT 1<br>DIN 1<br>DIN 2<br>DIN 3<br>DIN 4<br>DIN 5<br>DIN 6                   | P Posetson<br>Mars<br>Hit sensor<br>Sensor 1<br>Sensor 2<br>Sensor 3<br>Sensor 4<br>din5<br>din5         | Внутренние | Breusee<br>Bonovee<br>C<br>C<br>C<br>C<br>C<br>C<br>C<br>C<br>C<br>C<br>C<br>C<br>C<br>C<br>C<br>C<br>C<br>C        | Ormpaeka trap   | E-mail                                                                                               | Отображать в мониторе | Группа<br>Информацио<br>Информацио<br>Информацио<br>Информацио<br>Информацио<br>Информацио                             | нный<br>нный<br>нный<br>нный<br>нный                                                                                                    | uu                                                                                                    | иблон<br>Істроенный<br>Іверь НО<br>Іверь НО<br>Іверь НО<br>Іверь НО<br>Іверь НО<br>Іверь НО                                                                                                    |         |   |            |
| т<br>итор<br>ойства<br>нал<br>ойнок<br>роллер<br>ные записи<br>ц<br>околы<br>ия<br>hdog                      | Gasa/Korry<br>Bxog<br>INT 1<br>DIN 1<br>DIN 2<br>DIN 3<br>DIN 4<br>DIN 5<br>DIN 6                   | P Posetsui<br>Mars<br>Hitsensor<br>Sensor 1<br>Sensor 2<br>Sensor 3<br>Sensor 4<br>din5                  | Внутренние | Breusee<br>Bonovee<br>C<br>C<br>C<br>C<br>C<br>C<br>C<br>C<br>C<br>C<br>C<br>C<br>C<br>C<br>C<br>C<br>C<br>C        | Ompaska trap    | E-mail                                                                                               | Отображать в мониторе | Группа<br>Информацио<br>Информацио<br>Информацио<br>Информацио<br>Информацио                                           | нный<br>нный<br>нный<br>нный<br>нный                                                                                                    | uu                                                                                                    | аблон<br>Істроенный<br>Іверь НО<br>Іверь НО<br>Іверь НО<br>Іверь НО<br>Іверь НО<br>Іверь НО<br>Іверь НО                                                                                                    |         |   |            |
| т<br>итор<br>ойства<br>нал<br>ойни<br>роллер<br>ные записи<br>ц<br>околы<br>ия<br>hdog<br>ализация           | Gasa/Korry<br>Bxog<br>INT 1<br>DIN 1<br>DIN 2<br>DIN 3<br>DIN 4<br>DIN 5<br>DIN 6<br>DIN 7          | P Poserson<br>Mars<br>Hit sensor<br>Sensor 1<br>Sensor 2<br>Sensor 3<br>Sensor 4<br>din5<br>din6<br>din7 | Внутренние | BHOUSEN                                                                                                    | Ompaeka trap    | Email<br>C<br>C<br>C<br>C                                                                            | Отображать в мониторе | Группа<br>Информацио<br>Информацио<br>Информацио<br>Информацио<br>Информацио<br>Информацио                             | йынн<br>йынна<br>йынна<br>была<br>бынна<br>была<br>бынна<br>была<br>была<br>была<br>была<br>была<br>была<br>была<br>был | ۵۵۵<br>۲۰۰۲ - ۲۰۰۲<br>۲۰۰۲ - ۲۰۰۲ - ۲۰۰۲<br>۲۰۰۲ - ۲۰۰۲ - ۲۰۰۲<br>۲۰۰۲ - ۲۰۰۲ - ۲۰۰۲<br>۲۰۰۲ - ۲۰۰۲ - ۲۰۰۲ - ۲۰۰۲ - ۲۰۰۲ - ۲۰۰۲<br>۲۰۰۲ - ۲۰۰۲ - ۲۰ | аблон<br>Icтроенный<br>Iaерь HO<br>Iaерь HO<br>Iaерь HO<br>Iaерь HO<br>Iaерь HO<br>Iaерь HO<br>Iaерь HO<br>Iaерь HO<br>Iaерь HO<br>Iaерь HO                                                                                                    |         |   |            |
| т<br>итор<br>ойства<br>нал<br>ойни<br>роллер<br>ные записи<br>ц<br>околы<br>ия<br>hdog<br>ализация<br>рфейсы | Gasa/Korry<br>Bxog<br>INT 1<br>DIN 1<br>DIN 2<br>DIN 3<br>DIN 4<br>DIN 5<br>DIN 6<br>DIN 6<br>DIN 7 | P Posensor<br>Hit sensor<br>Sensor 1<br>Sensor 2<br>Sensor 3<br>Sensor 4<br>din5<br>din6<br>din7<br>din8 | Внутренние | BHeLLANC<br>BRANOVER<br>C<br>C<br>C<br>C<br>C<br>C<br>C<br>C<br>C<br>C<br>C<br>C<br>C<br>C<br>C<br>C<br>C<br>C<br>C | Ompaska trap    | Email<br>C<br>C<br>C<br>C<br>C<br>C<br>C<br>C<br>C<br>C<br>C<br>C<br>C<br>C<br>C<br>C<br>C<br>C<br>C | Отображать в мониторе | Группа<br>Информацио<br>Информацио<br>Информацио<br>Информацио<br>Информацио<br>Информацио<br>Информацио<br>Информацио | нный<br>нный<br>нный<br>нный<br>нный<br>нный<br>нный                                                                                                    | اللله<br>ع ح<br>ل ک<br>ل ک<br>ع ک<br>ا<br>ع ح<br>ع<br>ع ح<br>ع<br>ع ح<br>ع<br>ع ح<br>ع<br>ع                                                                                                    | аблон<br>Істроенный<br>Іверь НО<br>Іверь НО |         |   |            |

Далее, на странице СКУД необходимо добавить 4 двери. В качестве считывателя и замка у двери должны быть указаны соответствующий REM-замок, а в качестве датчика открытия двери – соответствующий DIN.

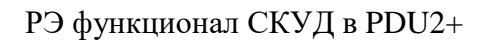

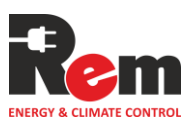

| Имя                   | Door 1   |     |
|-----------------------|----------|-----|
| Считыватель 1         | lock1    | ~ 1 |
| + Добавить считывател | b)       |     |
| Устройство замка      | lock1    | ~   |
| Датчик открытия       | Sensor 1 | ~   |
| Кнопка выхода         |          | ~   |
|                       |          |     |

Далее необходимо добавить две группы дверей. Первая группа дверей будет включать в себя первые две двери. Вторая группа дверей будет включать в себя третью и четвертую дверь.

| 5695 1                 | Door 1 | ~ |
|------------------------|--------|---|
| зерь 2                 | Door 2 | ~ |
| + Добавить дверь       |        |   |
| итыватель 1            | hmi    | ~ |
| + Добавить считыватель |        |   |

К каждой из групп дверей нужно прикрепить НМІ-дисплей, как считыватель

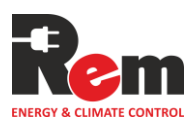

| Имя         Dmitiry doors           Дверь 1         Door 3         <           Дверь 2         Door 4         <           (+Добавить дверь)             Считыватель 1         hmi | Добавить гг            | омплу дверей  |     |
|----------------------------------------------------------------------------------------------------|------------------------|---------------|-----|
| Дверь 1 Door 3<br>Дверь 2 Door 4<br>+ Добавить дверь<br>Считыватель 1 hmi                                                                                                    | Имя                    | Dmitiry doors |     |
| Дверь 2 Door 4 ~<br>(+Добавить дверь)<br>Считыватель 1 hmi ~                                                                                                    | Дверь 1                | Door 3        | ~ 1 |
| (+ Добавить дверь)<br>Считыватель 1 hmi ~                                                                                                    | Дверь 2                | Door 4        | × 1 |
| Считыватель 1 ммі 🗸                                                                                                    | + Добавить дверь       |               |     |
|                                                                                                    | Считыватель 1          | hmi           | × 1 |
| + Добавить считыватель                                                                                                    | + Добавить считыватель |               |     |
|                                                                                                    | Применить Закрыть      |               |     |

Далее нужно добавить две зоны доступа. Каждая зона доступа будет включать в себя одну из групп дверей.

| Имя                                                                                | Ivan zone                                    |     |
|------------------------------------------------------------------------------------|----------------------------------------------|-----|
| + Добавить дверь                                                                   |                                              |     |
| Группа дверей 1                                                                    | Ivan doors                                   | × 1 |
| + Добавить группу две                                                              | ерей                                         |     |
|                                                                                    |                                              |     |
| Применить Закры                                                                    | ть                                           |     |
|                                                                                    |                                              |     |
|                                                                                    |                                              |     |
|                                                                                    |                                              |     |
| Лобавить                                                                           | 30HV                                         |     |
| Добавить                                                                           | <b>30Hy</b><br>Dmitriy zone                  |     |
| Добавить<br>Имя<br>(+ Добавить дверь)                                              | <b>30Hy</b><br>Dmitriy zone                  |     |
| Добавить<br>Имя<br>(+ Добавить дверь)<br>Группа дверей 1                           | <b>30Hy</b><br>Dmitriy zone<br>Dmitiry doors | *   |
| Добавить<br>Имя<br>(+ Добавить дверь)<br>Группа дверей 1<br>(+ Добавить группу две | <b>3OHy</b><br>Dmitriy zone<br>Dmitiry doors | ×   |

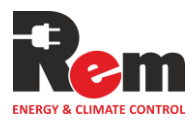

Далее необходимо создать трех пользователей. У каждого пользователя нужно указать его пароль и номер RFID карты. Имя, пароль и номер RFID карты должны быть уникальными. Если нет необходимости открывать двери посредством ввода пароля на HMI дисплее, поле «Пароль» можно оставить пустым.

| Номер карты                                                                        | 763534883                                                     |     |
|------------------------------------------------------------------------------------|---------------------------------------------------------------|-----|
| Тароль                                                                             |                                                               |     |
| Зона 1                                                                             | Ivan zone                                                     | × 1 |
| + Добавить зону                                                                    |                                                               |     |
|                                                                                    |                                                               |     |
|                                                                                    |                                                               |     |
|                                                                                    |                                                               |     |
| Применить Закрыт                                                                   | b                                                             |     |
| Применить Закрыт                                                                   | b                                                             |     |
| Применить Закрыт                                                                   | b                                                             |     |
| Применить Закрыт                                                                   | b)                                                            |     |
| Применить Закрыт                                                                   | b )                                                           |     |
| Применить Закрыт<br>Има                                                            | b                                                             |     |
| Применить Закрыт<br>Има<br>Добавить                                                | »<br>пользователя                                             |     |
| Применить Закрыт<br>Има<br>Добавить<br>Имя                                         | • ПОЛЬЗОВАТЕЛЯ<br>Dmitriy                                     |     |
| Применить Закрыт<br>Има<br>Добавить<br>Имя<br>Номер карты                          | р<br>ПОЛЬЗОВАТЕЛЯ<br>Dmitriy<br>763589667                     |     |
| Применить Закрыт<br>Имя<br>Номер карты                                             | •<br>• ПОЛЬЗОВАТЕЛЯ<br>Dmitriy<br>763589667                   |     |
| Применить Закрыт<br>Имя<br>Номер карты<br>Пароль                                   | р<br>ПОЛЬЗОВАТЕЛЯ<br>Dmitriy<br>763589667<br>                 |     |
| Применить Закрыт<br>Имя<br>Номер карты<br>Пароль<br>Зона 1                         | р<br>ПОЛЬЗОВАТЕЛЯ<br>Dmitriy<br>763589667<br><br>Dmitriy zone | ~   |
| Применить<br>Закрыт<br>Имя<br>Номер карты<br>Пароль<br>Зона 1<br>(+ Лобавить зону) | Dmitriy   763589667   Imitriy zone                            | ~   |

Так как пользователь «Michael» должен иметь доступ во все зоны, нужно добавить к нему обе существующие зоны доступа.

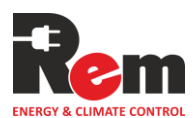

| имя             | Michael      |     |
|-----------------|--------------|-----|
| Номер карты     | 53340824     |     |
| Пароль          |              |     |
| Зона 1          | Ivan zone    | × 1 |
| Зона 2          | Dmitriy zone | ~ 1 |
| + Добавить зону |              |     |

# 4.3. Результат

После настройки СКУД, в устройства REM-замков будут записаны RFID карточки следующим образом:

| Время открытия двер                               | и (секунд) 8       |                           |  |
|---------------------------------------------------|--------------------|---------------------------|--|
| Модель:                                           | REM-LOCK-CARD-IP6  | 5                         |  |
| Открыть дверь                                     | Нельзя одновременн | ю открывать более 1 ручки |  |
| ФИО                                               | Номер карты        |                           |  |
| Ivan                                              | 763534883          | <u>Удалить</u>            |  |
| Michael                                           | 53340824           | <u>Удалить</u>            |  |
| <u>Обавить карту</u><br>(д <u>алить все карты</u> |                    |                           |  |

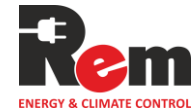

| - Jarponorod                                                                                                    | 5                                                                                                    |                                             |
|----------------------------------------------------------------------------------------------------|----------------------------------------------------------------------------------------------------|---------------------------------------------|
| Время открытия двери (сен                                                                                                    | кунд) 8                                                                                                    |                                             |
| Модель:                                                                                                    | REM-LOCK-CARD                                                                                                   |                                             |
| Открыть дверь                                                                                                    | Нельзя одновременно от                                                                                          | крывать более 1 ручки                       |
| ΦΝΟ                                                                                                    | Номер карты                                                                                                    |                                             |
| Ivan                                                                                                    | 763534883                                                                                                    | <u>Удалить</u>                              |
| Michael                                                                                                    | 53340824                                                                                                    | <u>Удалить</u>                              |
| Д <u>обавить карту</u><br>Удалить все карты                                                                                           |                                                                                                    |                                             |
| Применить Закрыть                                                                                                    | )                                                                                                    |                                             |
| Применить Закрыть<br>Настройки<br>Ю устройства                                                                                        | " <b>lock3"</b>                                                                                                 |                                             |
| Применить Закрыть<br>Настройки<br>ID устройства<br>Время открытия двери (сек                                                          | " <b>lock3"</b><br>1<br>унд) 8                                                                                  |                                             |
| Применить Закрыть<br>Настройки<br>ID устройства<br>Время открытия двери (сек<br>Модель:                                               | " <b>lock3</b> "<br>1<br>унд) 8<br>REM-LOCK-CARD                                                                |                                             |
| Применить Закрыть<br>Настройки<br>ID устройства<br>Время открытия двери (сек<br>Модель:<br>Открыть дверь                              | " <b>Iock3</b> "<br>1<br>9нд) 8<br><b>REM-LOCK-CARD</b><br>Нельзя одновременно от                               | крывать более 1 ручки                       |
| Применить Закрыть<br>Настройки<br>ID устройства<br>Время открытия двери (сек<br>Модель:<br>Открыть дверь<br>ФИО                       | " <b>IOCK3</b> "<br>1<br>я<br>кем-LOCK-CARD<br>нельзя одновременно от<br>Номер карты                            | крывать более 1 ручки                       |
| Применить Закрыть<br>Настройки<br>ID устройства<br>Время открытия двери (сек<br>Модель:<br>ФИО<br>Dmitriy                             | "lock3"<br>1<br>8<br>REM-LOCK-CARD<br>Нельзя одновременно от<br>Номер карты<br>763589667                        | крывать более 1 ручки<br><u>Удалить</u>     |
| Применить Закрыть<br>Настройки<br>ID устройства<br>Время открытия двери (сек<br>Модель:<br>Открыть дверь<br>ФИО<br>Dmitriy<br>Michael | "lock3"<br>1<br>я<br>на<br>в<br>кем-Lock-CARD<br>нельзя одновременно от<br>Номер карты<br>763589667<br>53340824 | крывать более 1 ручки<br>Удалить<br>Удалить |

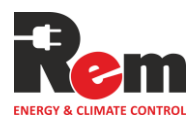

| Время открытия двери (                              | секунд) 8          |                           |  |
|-----------------------------------------------------|--------------------|---------------------------|--|
| Модель:                                             | REM-LOCK-CARD-IP65 | i                         |  |
| Открыть дверь                                       | Нельзя одновременн | о открывать более 1 ручки |  |
| ФИО                                                 | Номер карты        |                           |  |
| Dmitriy                                             | 763589667          | <u>Удалить</u>            |  |
| Michael                                             | 53340824           | <u>Удалить</u>            |  |
| 1 <u>обавить карту</u><br>(д <u>алить все карты</u> |                    |                           |  |

Пользователь "Ivan" сможет разблокировать замки "lock1" и "lock2" своей карточкой. При разблокировке, в журнале появится запись вида:

ACS: User "Ivan" unlocked the door "Door 1" by card

При вводе на HMI дисплее пароля 1234, выданного пользователю "Ivan", будут разблокированы оба замка "lock1" и "lock2", в журнале появится запись:

ACS: User "Ivan" unlocked the door group "Ivan doors" by password

Пользователь "Dmitriy" сможет разблокировать замки "lock2" и "lock3" своей карточкой. При разблокировке, в журнале появится запись вида:

ACS: User "Dmitriy" unlocked the door "Door 3" by card

При вводе на HMI дисплее пароля 5678, выданного пользователю "Dmitriy", будут разблокированы оба замка "lock3" и "lock4", в журнале появится запись:

ACS: User "Dmitriy" unlocked the door group "Dmitiry doors" by password

Пользователь "Michael" сможет разблокировать любой из замков своей карточкой. При разблокировке, в журнале появится запись вида:

ACS: User "Michael" unlocked the door "Door 4" by card

При вводе на HMI дисплее пароля 9955, выданного пользователю "Michael", будут разблокированы все четыре замка, в журнале появится записи:

ACS: User "Michael" unlocked the door group "Ivan doors" by password

ACS: User "Michael" unlocked the door group "Dmitiry doors" by password

При срабатывании датчиков дверей, подключенных к дискретным входам Контроллера, в журнале будут появляться записи вида:

ACS: Door "Door 1" is opened

ACS: Door "Door 1" is closed

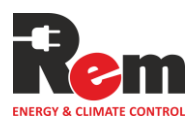